# VIAVI

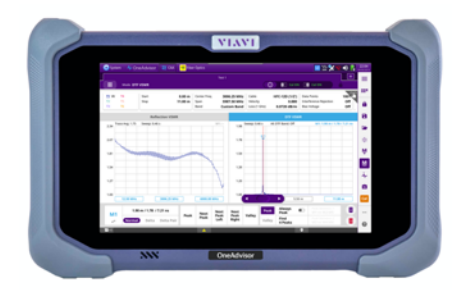

# Cable and Antenna Testing Fiber (OTDR) Testing OneAdvisor 800

#### **Table of Contents**

| 1. | Cable | and Antenna Testing         | 2  |
|----|-------|-----------------------------|----|
|    | 1.1   | Scope                       | 2  |
|    | 1.2   | OneAdvisor Overview         | 2  |
|    | 1.3   | Cable and Antenna Analysis  | 2  |
|    | 1.3.1 | Initial Setup               | 2  |
|    | 1.3.2 | RF Reflection Test          | 4  |
|    | 1.3.3 | RF Distance to Fault (DTF)  | 7  |
|    | 1.3.4 | RF Cable Loss               | 9  |
| 2. | Fiber | (OTDR) Testing              | 12 |
|    | 2.1   | Scope                       | 12 |
|    | 2.2   | Fiber Inspection Guidelines | 13 |
|    | 2.3   | Fiber Testing               | 13 |
| 3. | Save  | Measurement Results         | 19 |
| 4. | Tech  | nical Support               | 20 |

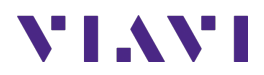

### 1. Cable and Antenna Testing

#### 1.1 Scope

This document describes how to configure the OneAdvisor 800 for cable and antenna testing, including:

- Reflection tests: Return loss and VSWR
- Distance to Fault
- Cable Loss

The required products and parts to complete this procedure are as follows:

| Description                                                                                                    | Diagram              |
|----------------------------------------------------------------------------------------------------|----------------------|
| <ul> <li>OneAdvisor with the following functions:</li> <li>ONA-800 mainframe equipped with the following module:</li> <li>CA006MA: Cable and antenna analysis 6GHz</li> </ul>                              |                      |
| <ul> <li>OSL calibration Kit either Electronic (Manual or EZcal)</li> <li>JD78050509: Manual OSL calibration kit Type-N(m)</li> <li>JD70050509: EZcal, electronic OSL calibration kit Type-N(m)</li> </ul> | OSL Manual OSL EZcal |
| RF Cables<br>- G700050531: RF Cable DC to 8 GHz Type-N M to Type-<br>N (F) 1.5 m                                                                                                    | RF Cable             |

#### 1.2 OneAdvisor Overview

The OneAdvisor is a portable instrument for Cell Site installation and maintenance, the main test functions of OneAdvisor for cell site installation include:

- Cable and antenna analysis up to 6GHz
- Fiber Inspection verification
- Fiber validation (OTDR)

#### 1.3 Cable and Antenna Analysis

The following procedure describes the steps to perform cable and antenna analysis with OneAdvisor.

#### 1.3.1 Initial Setup

The following procedure describes the initial setup of cable and antenna analysis, including turn-up and connectivity.

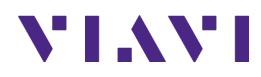

|   |                                                                                                    | Description                                                               |
|---|----------------------------------------------------------------------------------------------------|---------------------------------------------------------------------------|
| 1 | Power ON OneAdvisor                                                                                                    | Press and hold the ON/OFF button for 3 seconds to power on the OneAdvisor |
| 2 | Connectivity: connect the RF<br>cable (cable under test or<br>extension cable) into the CAA<br>Module Reflection / RF Output<br>port.                                                                                                    |                                                                           |
| 3 | Cable and Antenna Analysis<br>mode:<br>- Select {Home}, {Tests}, {CAA},<br>{CAA}<br>- To select a measurement<br>type, select the multi-grid icon<br>- Choose either single or dual<br>testing selecting the<br>corresponding layout:<br>- Single<br>- Horizontal<br>- Vertical<br>- Select the desired<br>measurement type:<br>- Reflection VSWR<br>- Reflection Return Loss<br>- DTF VSWR<br>- DTF Return Loss<br>- 1 Port Cable Loss | <complex-block></complex-block>                                           |

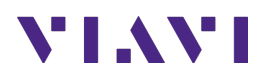

| Step | Action |             | Descrip | tion               |                           |                 |                   |                    |                           |                         |                        |
|------|--------|-------------|---------|--------------------|---------------------------|-----------------|-------------------|--------------------|---------------------------|-------------------------|------------------------|
|      | 0      | RF Source   |         |                    |                           |                 |                   |                    |                           |                         |                        |
|      | 0      | Smith Chart |         |                    |                           |                 |                   |                    |                           |                         |                        |
|      |        |             |         |                    |                           |                 | s                 | ingle              |                           |                         |                        |
|      |        |             |         |                    |                           |                 |                   |                    |                           |                         |                        |
|      |        |             |         |                    | ſ                         |                 |                   |                    |                           |                         |                        |
|      |        |             |         |                    |                           |                 | -> Hor            | izontal            |                           |                         |                        |
|      |        |             |         |                    |                           |                 | $\backslash \geq$ |                    | $\leq$                    |                         |                        |
|      |        |             |         |                    |                           |                 | Ve                | ertical            |                           |                         |                        |
|      |        |             |         |                    |                           |                 |                   |                    |                           |                         |                        |
|      |        |             |         |                    | Me                        | easuren         | nent Typ          | es Layo            | ut                        |                         |                        |
|      |        |             |         |                    |                           |                 |                   |                    |                           |                         |                        |
|      |        |             | n Home  | 🔁 CAA 🏾 🌞 Fib      | er Optics 🔏 Micr          | roscope         |                   |                    | [                         | <mark>。</mark> •) 今 🔽 🚥 | 11:14 PM<br>03/18/2920 |
|      |        |             | Mode    |                    | Reflection \              | VSWR            | Test 1            | DTF VSWR           |                           |                         |                        |
|      |        |             | Single  | Horizonta          | Lett<br>I Vertical        | 🖍 Test 1        | · ·               | Right              |                           | ×                       | ==-<br>_               |
|      |        |             | Left    |                    |                           |                 | Right             |                    |                           |                         | 8                      |
|      |        |             |         | ~                  | ~                         |                 |                   | $\sim$             | ~                         | See a second            |                        |
|      |        |             |         | VSWR               | Reflection<br>Return Loss | DTF VSWR        |                   | VSWR               | Reflection<br>Return Loss | DTF VSWR                | ÷                      |
|      |        |             |         | R.W.               | ~                         | NN              |                   | Ren .              | ~                         | 111                     | ŵ                      |
|      |        |             |         | DTF Return<br>Loss | 1 Port Cable<br>Loss      | 1 Port<br>Phase |                   | DTF Return<br>Loss | 1 Port Cable<br>Loss      | 1 Port<br>Phase         | M                      |
|      |        |             |         |                    |                           |                 |                   |                    |                           |                         | *                      |
|      |        |             |         | 2 Port             | <b>(</b>                  |                 |                   | 2 Port             |                           |                         | 0                      |
|      |        |             |         | Transmission       | Smith Chart               |                 |                   | Transmission       | Smith Chart               |                         | Cal                    |
|      |        |             |         |                    |                           |                 |                   | Car                | ncel                      | Done                    |                        |
|      |        |             | 19      |                    |                           | Δ               |                   |                    | ۰                         |                         |                        |
|      |        |             |         | C                  | able and                  | d Anter         | nna Mea           | sureme             | nt Types                  | S                       |                        |

#### 1.3.2 RF Reflection Test

The following procedure describes the steps to perform reflection tests (Return Loss or VSWR) with OneAdvisor.

| Step | Action                                                                                                    | Description                                     |
|------|----------------------------------------------------------------------------------------------------|-------------------------------------------------|
| 1    | Reflection measurement mode:-Select the desired<br>measurement layoutSelect the corresponding<br>reflection measurement<br>icon (Return Loss or VSWR).Note: Refer to the "Initial Setup"<br>section for initial configuration<br>and connectivity with OneAdvisor | Reflection<br>VSWR Or Reflection<br>Return Loss |
|      |                                                                                                    | Reflection Test Measurement Types               |

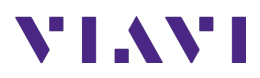

| Step | Action                                                                                                    | Description                                                                                                    |
|------|----------------------------------------------------------------------------------------------------|----------------------------------------------------------------------------------------------------|
| 2    | <ul> <li>Set the frequency band or range to perform reflection test: <ul> <li>Select the frequency group of the top-bar navigation or the configuration icon from the side-bar navigation</li> <li>Set the required frequency range by selecting, the desired field, enter the frequency value and select {Apply}</li> </ul> </li> <li>Note: Frequency is set by either {Start Frequency} and {Stop Frequency} or by {Center Frequency} and {Span Frequency}</li> </ul> | Center Freq       3006.25 MHz         Span       5987.50 MHz         Band       Custom Band         Top bar frequency group       Side-bar configuration icon         Start Frequency       12.50 MHz         Stop Frequency       12.50 MHz         Stop Frequency       12.50 MHz         Stop Frequency       12.50 MHz         Stop Frequency       12.50 MHz         Stop Frequency       12.50 MHz         Span Frequency       10.56 KHz         Span Frequency       10.56 KHz         Band Litt       0.500 MHz         Band Litt       Start Band Litt         Start Brequency       Start Brequency         Band Litt       Start Band Litt         Band Litt       Start Band Litt         Band Litt       Start Brequency Band Litt |
| 3    | <ul> <li>Calibrate the instrument: <ul> <li>Select {Cal} icon from the side-bar navigation and follow the on-screen instructions.</li> </ul> </li> <li>Note: If an RF extension cable is required, connect the RF extension cable into the CAA Module Reflection / RF Output port and on the other end of the RF extension cable connect the calibration kit.</li> </ul>                                                                                                | <complex-block></complex-block>                                                                                                    |

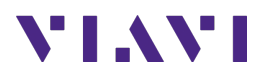

| Step | Action                                                                                                    | Description                                                                                                    |
|------|----------------------------------------------------------------------------------------------------|----------------------------------------------------------------------------------------------------|
| 4    | <ul> <li>Perform the reflection test:</li> <li>Connect the cable or cable<br/>and antenna system to be<br/>tested at the calibration point<br/>(CAA module RF port, or RF<br/>extension cable).</li> </ul>                                                                                                    | Device Under Test (Cable<br>or Cable and Antenna)                                                                                                    |
| 5    | <ul> <li>Enable a PASS/FAIL indicator by setting a limit line:</li> <li>Select the configuration icon from the side-bar navigation</li> <li>Select the configuration title (the default is "Frequency")</li> <li>Select {Limit}</li> <li>Select {Pass/Fail} to turn it ON</li> <li>Select {Limit Line}</li> <li>Set the limit line value from the bottom-bar navigation (e.g20)</li> <li>Select {Limit Line} to turn it ON</li> </ul> | Frequency Limit<br>Pass/Fail<br>Pass/Fail<br>Conordf<br>Limit Line<br>Limit Line<br>Limit Line<br>Limit Line<br>Limit Value<br>-20.00 dB                                                                                                    |
|      |                                                                                                    | Image: Wind in the second second s |

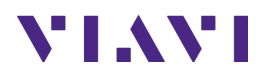

#### 1.3.3 RF Distance to Fault (DTF)

The following procedure describes the steps to perform distance to fault tests (Return Loss or VSWR) with OneAdvisor.

| Step   | Action                                                                                                    | Description                        |
|--------|----------------------------------------------------------------------------------------------------|------------------------------------|
| 2<br>2 | Action         DTF measurement mode:         -       Select the desired<br>measurement layout.         -       Select the corresponding<br>DTF measurement icon (RTF<br>in Return Loss or DTF in<br>VSWR).         Note: Refer to the "Initial Setup"<br>and "RF Reflection Test" sections<br>for initial configuration,<br>connectivity and reflection test.         Configure the DTF measurement:         -       Select the configuration icon<br>and select {General}         -       Set the desired Data Points,<br>Interference Rejection,<br>Windowing, Units, and Bias. | Description                        |
|        |                                                                                                    | General Cable and Antenna Settings |
| 3      | Configure the DTF distance<br>measurement:<br>- Select the measurement title<br>{General}<br>- Select {Distance}<br>- Set the desired Start<br>Distance, and Stop Distance.                                                                                                    |                                    |

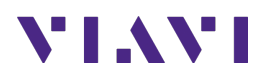

|   |                                                                                                    | <ul> <li>✓ General</li> <li>→ Distance</li> </ul> | Distance Start Distance 0.00 ft   |
|---|----------------------------------------------------------------------------------------------------|---------------------------------------------------|-----------------------------------|
|   |                                                                                                    |                                                   | Stop Distance<br>36.08 ft         |
|   |                                                                                                    |                                                   | Maximum Distance<br>1500.00 ft    |
|   |                                                                                                    |                                                   | Suggested Span 3046.75 MHz        |
|   |                                                                                                    |                                                   | Display Resolution<br>1.884 ft    |
|   |                                                                                                    | Distance Setting                                  | g                                 |
| 4 | Configure the cable type:<br>- Select the measurement title                                                                                                    | Cable Definition                                  | Cable Definition                  |
|   | <ul><li>{Distance}</li><li>Select {Cable Definition}</li><li>Select the cable from the</li></ul>                                                                                                    |                                                   | Propagation Velocity<br>0.880     |
|   | instruments data-base {Cable<br>Name} or enter the                                                                                                    |                                                   | Cable Loss @ 1GHz<br>0.0220 dB/ft |
|   | corresponding propagation<br>velocity and cable loss at                                                                                                    |                                                   | Cable Name <b>HFC-12D (1/2')</b>  |
|   |                                                                                                    | Cable Type Settin                                 | ng                                |
| 5 | <ul> <li>Enable a PASS/FAIL indicator by setting a limit line:</li> <li>Select the configuration icon from the side-bar navigation</li> <li>Select the configuration title (the default is "General")</li> <li>Select {Limit}</li> <li>Select {Pass (Fail) to turn it</li> </ul> | Pass/Fail<br>On Off                               | Limit Line                        |
|   | <ul> <li>Select {Pass/Pail} to turn it<br/>ON</li> <li>Select {Limit Line}</li> <li>Set the limit line value from<br/>the bottom-bar navigation<br/>(e.g20)</li> <li>Select {Limit Line} to turn it<br/>ON</li> </ul>                                                            | Limit Line<br>On Off                              | Limit Value -20.00 dB             |

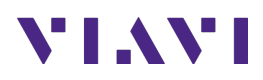

| Step | Action | Description                                                                                                    |          |
|------|--------|----------------------------------------------------------------------------------------------------|----------|
|      |        | A Home 2 CAA 😽 Fiber Optics                                                                                                    | 8:58 PM  |
|      |        | Test 1                                                                                                    | +        |
|      |        | Mode DTF Return Loss                                                                                                    |          |
|      |        | II W         T4         Start         0.00 ft         Center Freq         859.00 MHz         Cable         310801         Data Points         100                                                                                                    | S        |
|      |        | T2         T5         Stop         60,00 ft         Span         70,00 MHz         Velocity         0.821         Interference rejection         OI           T3         T6         Band         Custom Band         Loss (1 GHz)         0.0351 dB/ft         Bias Voltage         OI |          |
|      |        | 0.00 Scale Unit: dB Sweep: 0.46 s Alt DTF Band: Off M1                                                                                                    | - 8      |
|      |        |                                                                                                    | -        |
|      |        | -12.00                                                                                                    | <b>_</b> |
|      |        | -20.00                                                                                                    | - T      |
|      |        |                                                                                                    | ŵ        |
|      |        | -36.00                                                                                                    | M        |
|      |        |                                                                                                    | ÷-       |
|      |        | -45.00                                                                                                    | ø        |
|      |        |                                                                                                    |          |
|      |        | 0ft 30.00 ft 60.00 ft                                                                                                    |          |
|      |        | Limit Line Limit Value Warning Line Warning Value                                                                                                    | ×        |
|      |        | -20.00 dB On Off 1.00 dB                                                                                                    | 0        |
|      |        |                                                                                                    |          |
|      |        | DTF test with PASS/FAIL indicator                                                                                                    |          |
|      |        |                                                                                                    |          |

#### 1.3.4 RF Cable Loss

The following procedure describes the steps to perform cable loss tests with OneAdvisor.

| Step | Action                                                                                                    | Description                                                                                                    |
|------|----------------------------------------------------------------------------------------------------|----------------------------------------------------------------------------------------------------|
| 1    | <ul> <li>Cable Loss measurement mode: <ul> <li>Select the desired</li> <li>measurement layout.</li> </ul> </li> <li>Select the {Cable Loss} icon.</li> </ul> <li>Note: Refer to the "Initial Setup" section for initial configuration and connectivity.</li>                                                                                                    | 1 Port Cable<br>Loss<br>Cable Loss Measurement                                                                                                    |
| 2    | <ul> <li>Set the frequency band or range<br/>to perform reflection test: <ul> <li>Select the frequency group of<br/>the top-bar navigation or the<br/>configuration icon from the<br/>side-bar navigation</li> <li>Set the required frequency<br/>range by selecting, the<br/>desired field, enter the<br/>frequency value and select<br/>{Apply}</li> </ul> </li> <li>Note: Frequency is set by either<br/>{Start Frequency} and {Stop<br/>Frequency} or by {Center<br/>Frequency} and {Span Frequency}</li> </ul> | Center Freq       3006.25 MHz         Span       5987.50 MHz         Band       Custom Band         Top bar frequency group       Side-bar configuration icon |

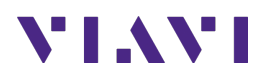

| Step | Action                                                                                                    | Description                                                                                                    |
|------|----------------------------------------------------------------------------------------------------|----------------------------------------------------------------------------------------------------|
|      |                                                                                                    | Frequency   Start Frequency   12.50 MHz   Stop Frequency   6000.00 MHz   Center Frequency   3006.25 MHz   Span Frequency   5987.50 MHz   Full Span   Band List   Custom Band   Setting Frequency Range |
| 3    | Calibrate the instrument:<br>- Select {Cal} icon from the<br>side-bar navigation and<br>follow the on-screen<br>instructions.<br>Note: If an RF extension cable is<br>required, connect the RF<br>extension cable into the CAA<br>Module Reflection / RF Output<br>port and on the other end of the<br>RF extension cable connect the<br>calibration kit. | <image/>                                                                                                    |
| 5    | <ul> <li>Enable a PASS/FAIL indicator by setting a limit line:</li> <li>Select the configuration icon from the side-bar navigation</li> <li>Select the configuration title (the default is "Frequency")</li> <li>Select {Limit}</li> <li>Select {Pass/Fail} to turn it ON</li> <li>Select {Limit Line}</li> </ul>                                         | Frequency Limit<br>Pass/Fail<br>On Off<br>Limit Line<br>Reflection Loss with PASS/FAIL indicator                                                                                                    |

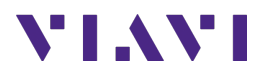

| Step | Action                            | Description                                                                                                    |                  |
|------|-----------------------------------|----------------------------------------------------------------------------------------------------|------------------|
|      | - Set the limit line value from   | A Home 2 CAA 👻 Fiber Optics                                                                                                    | •) 🗠 🛜 🚾 9:36 PM |
|      | the bottom-bar navigation         | Test 1 Test 1 G Cal ON (1) Cal ON (1)                                                                                                    |                  |
|      | (e.g5)                            | II         W         T4         Center Freq         859.00 MHz         Data Points         1001         Top         0.00 dB           T2         T5         Span         70.00 MHz         Interference Rejection         Off         Bottom         -2.00 dB           T3         T6         Band         Custam Band         Number Shallow         Off         Bottom         -2.00 dB |                  |
| 1    | Select {Linit Line} to turn it ON | 0.00 Scale Unit: dB Trace Avg: -0.42 Sweep: 0.46 s                                                                                                    | M1:-             |
|      |                                   | FATI                                                                                                    | <b>O</b>         |
|      |                                   | -0.40                                                                                                    | ÷                |
|      |                                   | -0.80                                                                                                    | Ŵ                |
|      |                                   | 120                                                                                                    | M                |
|      |                                   |                                                                                                    | ÷-               |
| l    |                                   | -1.60                                                                                                    | ٥                |
| l    |                                   | -2.00 824.00 MHz 859.00 MHz                                                                                                    | 894.00 MHz Cal   |
|      |                                   | Limit Line         Limit Value         Warning Line         Warning Value           On         Off         -1.00 dB         On         Off         1.00 dB                                                                                                    | ×                |
|      |                                   | Cable Loss test with PASS/FAIL indicator                                                                                                    |                  |

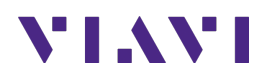

# 2. Fiber (OTDR) Testing

#### 2.1 Scope

This document explains how to connect to a fiber under test, configure Fiber to the Antenna (FTTA) OTDR test setups, run tests, and analyze results with a VIAVI OneAdvisor 800 equipped with an OTDR module (4100 series).

The required products and parts to complete this procedure are as follows:

| Description                                                                                                    | Diagram                    |  |  |  |
|----------------------------------------------------------------------------------------------------|----------------------------|--|--|--|
| <ul> <li>OneAdvisor 800 with the following functions:         <ul> <li>ONA-800 mainframe equipped with the following module:</li> <li>OTDR module (E4100 series)</li> <li>EFTTASLM: Fiber to the Antenna and SmartLink Mapper.</li> </ul> </li> </ul> | ONA Front View.            |  |  |  |
| <ul> <li>Fiber inspection tool, which can be one of the following:</li> <li>FBP-SD101: Digital Probe P5000I</li> <li>FIT-FC-KIT3: FiberCheck Autofocus WiFi Microscope</li> </ul>                                                                     | Scope P5000I FiberCheck    |  |  |  |
| <ul> <li>Fiber Accessories:</li> <li>EPCSM10M-LC-LC: Fiber optic patch cable</li> <li>Optical Coupler to connect Launch Cable to BBU<br/>Jumper Cable or Trunk Cable</li> </ul>                                                                       | Fiber Patch Panel Couplers |  |  |  |

The following information is required to complete the procedure:

- Type of Fiber (Multimode or Single Mode)
- Type of Connectors (SC UPC, SC APC, LC UPC, etc.)
- o Tower architecture:
  - Is there a BBU jumper cable?
    - Is there an RRU jumper cable?
- o RRU and BBU/Base Station IDs
- Fiber Code (1-Rx, 1-Tx, ..., 24-Tx)

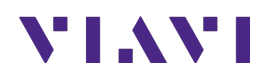

#### 2.2 Fiber Inspection Guidelines

- All fiber end-faces must be clean and pass an inspection test prior to connection.
- Use the VIAVI P5000i or FiberChek Probe microscope to inspect both sides of every connection being used (SFP Port, bulkhead connectors, patch cables, etc.)

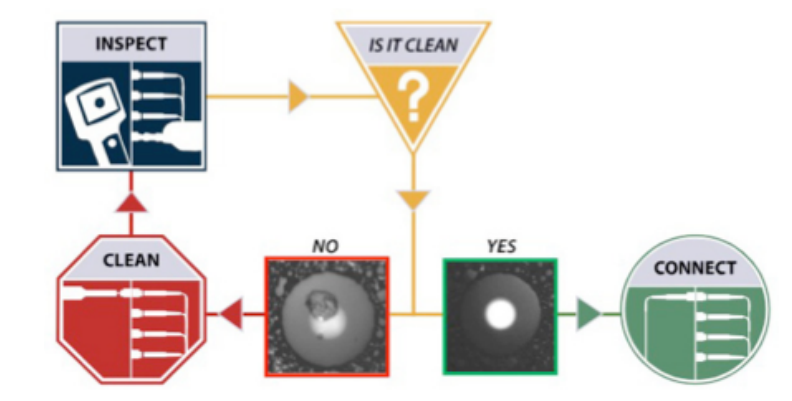

#### 2.3 Fiber Testing

All fibers and connectors should PASS the fiber inspection guidelines prior to connection. The OTDR may be connected to the fiber under test as follows:

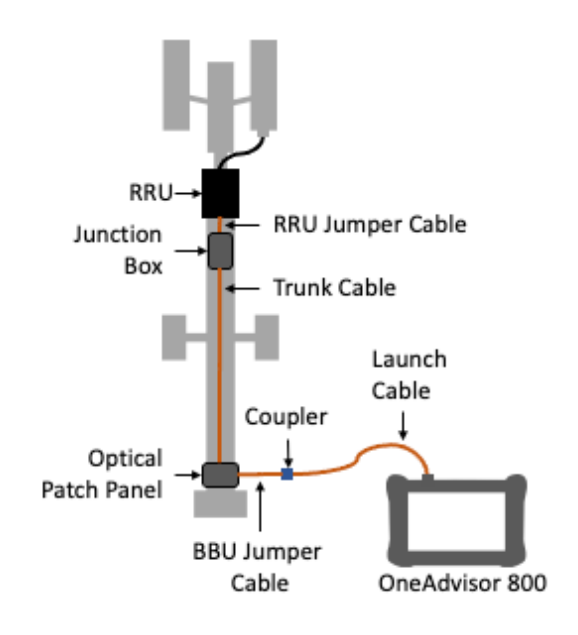

Tower Architecture with BBU Jumper

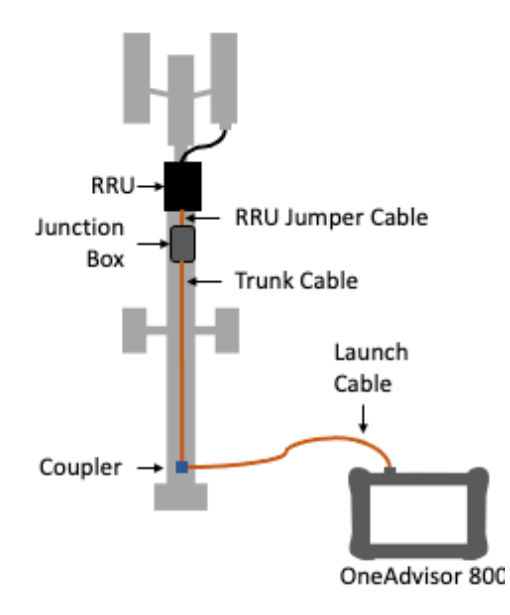

Tower Architecture without BBU Jumper

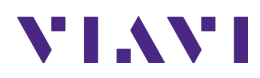

| Step | Action                                                                                                    | Description                                                                                                    |
|------|----------------------------------------------------------------------------------------------------|----------------------------------------------------------------------------------------------------|
| 1    | Power ON OneAdvisor                                                                                                    | Press and hold the ON/OFF button for 3 seconds to power on the OneAdvisor 800.                                                                                                    |
|      |                                                                                                    | Power Button                                                                                                    |
| 2    | Fiber Inspection:                                                                                                    |                                                                                                    |
|      | the OneAdvisor 800 via USB.                                                                                                    |                                                                                                    |
|      | - Select the Microscope icon:                                                                                                    | USB Port                                                                                                    |
|      | Connect the Fiber Scope to the bulkhead and patch cord connector to inspect.                                                                                                    |                                                                                                    |
|      | <ul> <li>Select the test icon:</li> <li>Test</li> </ul>                                                                                                    | OneAdvisor 800 with Fiber Scope                                                                                                    |
|      | Clean bulkhead or patch cord as needed until the test results PASS.                                                                                                    |                                                                                                    |
|      | Inspect and Clean the following:                                                                                                    | Bulkhead Inspection Patch Cord Inspection                                                                                                    |
|      | <ul> <li>If the interface to the FUT is the<br/>BBU Jumper or Trunk Cable,<br/>connect the cable to an optical<br/>coupler with the same<br/>connector type. Inspect and<br/>clean the FUT connected to the<br/>coupler or Optical Patch Panel<br/>(OPP).</li> <li>Connectors of the Launch<br/>Cable.</li> <li>Connect the Launch Cable to<br/>the OTDR port.</li> <li>Connect the Launch Cable to</li> </ul> | Profile CAL Fiber Optics Microscope Microscope Mic |
|      | the RRU.                                                                                                    | Fiber Inspection Test                                                                                                    |

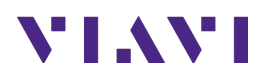

| Step | Action                                                                                                    | Description                                                                                                    |
|------|----------------------------------------------------------------------------------------------------|----------------------------------------------------------------------------------------------------|
| 3    | Connectivity: connect the Fiber<br>cable into the OTDR's port                                                                                                    | Fiber Under Test<br>(OTDR Module)<br>OTDR Port                                                                 |
| 4    | Fiber to the Antenna measurement<br>mode:<br>- Select {Home}, {Tests}, {Fiber 1<br>(41xxxx)}, {FTTA OTDR}<br>Note: The 41xxxxx number will<br>show the OTDR module number | Fiber 1 (41xxxxx) > ((A))<br>FTTA OTDR Measurement Mode                                                        |
|      |                                                                                                    | Image: Section Att. dB       Section Att. dB       Section Km       T. Loss dB         FTTA Measurement Screen |

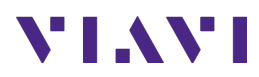

| Step | Action                                                                                                    | Description                                                                                                    |
|------|----------------------------------------------------------------------------------------------------|----------------------------------------------------------------------------------------------------|
| 5    | <ul> <li>To open a measurement setup:</li> <li>Navigate to the ONA-<br/>800/disk/config/FTTA folder</li> <li>Testing setup options: <ul> <li>For testing an RRU at the far<br/>end select {File},<br/>{FTTA_RRU_Maintenance-<br/>OTDR , {Load}</li> <li>For testing to a loopback at<br/>the far end select<br/>{FTTA_RRU_ConstrLoop.SM-<br/>OTDR}, {Load}</li> </ul> </li> </ul>                                                                                                    | File FTTA_RRU_Maintenance.SM-OTDR Load<br>Fiber Measurement Types (RRU far end or Loopback)<br>$ \begin{bmatrix} Load as \\ FTTA \\ Config. \\ \\ \\ \\ \\ \\ \\ \\ \\ \\ \\ \\ \\ \\ \\ \\ \\ \\ \\$    |
|      | <ul> <li>Configure Analysis settings as<br/>follows: <ul> <li>Set BBU Jumper to Yes if there<br/>is a BBU Jumper Cable between<br/>the Launch Cable and OVP</li> <li>Set BBU Jumper to No if the<br/>Launch Cable is directly<br/>connected to the OVP.</li> <li>Set RRU Jumper to Yes if there<br/>is a Junction Box/OVP at the top<br/>of the tower between the Trunk<br/>Cable and RRU</li> <li>Set RRU Jumper to No if there is<br/>no Junction Box or no RRU<br/>Jumper.</li> </ul> </li> </ul> | BBU Jumper         Yes         RRU Jumper         Yes         Mode         Maintenance         Loopback Cable         No         Launch Cable End         Event 1         Receive Cable Start         No |
|      | <ul> <li>Configure Link Description settings<br/>as follows: <ul> <li>Set Base Station ID to the Base<br/>Station or BBU Identifier.</li> <li>Set RRU ID to the RRU Identifier<br/>or sector (Alpha, Beta, Gamma).</li> <li>Set Fiber Code to the fiber<br/>number and polarity using the<br/>up and down arrows.</li> <li>Set Change Fiber Nbr to<br/>Increment.</li> <li>Set Distance Unit to feet or<br/>meter.</li> </ul> </li> </ul>                                                            |                                                                                                    |

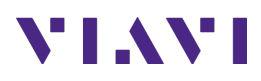

| Step | Action                                               | Description                                                                                                    |  |  |  |  |
|------|------------------------------------------------------|----------------------------------------------------------------------------------------------------|--|--|--|--|
| 6    | Run the test and select SmartLink,                   | START                                                                                                    |  |  |  |  |
|      | Trace or Table.                                      | SmartLink Trace Table                                                                                                    |  |  |  |  |
|      | SmartLink view:                                      |                                                                                                    |  |  |  |  |
|      | Displays as a series of icons                        | Run Test in either SmartLink, Trace, or Table                                                                                                    |  |  |  |  |
|      | representing events (end-of-fiber,                   |                                                                                                    |  |  |  |  |
|      | launch cable, connector, etc.).                      | A Home Zeal PowerMeter A RadioAnalysis CAA 😽 Fiber Optics                                                                                                    |  |  |  |  |
|      | Swipe to display more events.                        | SmartLink Trace Table                                                                                                    |  |  |  |  |
|      | - The center of the display shows                    | Real Time                                                                                                    |  |  |  |  |
|      | wavelength Acquisitions for                          |                                                                                                    |  |  |  |  |
|      | which all events are acceptable                      |                                                                                                    |  |  |  |  |
|      | are marked with a green check.                       | BBU BOT TWR TOP TWR                                                                                                    |  |  |  |  |
|      | - Tap on any icon to display event                   | Laser (nm) Distance (ft) Loss (dB) Reflectance (dB)                                                                                                    |  |  |  |  |
|      | type and pass/fail status and to                     | 1310 65.45 0.119 -51.99                                                                                                    |  |  |  |  |
|      | label each icon according to                         | 1550 65.95 0.153 -53.02 Report                                                                                                    |  |  |  |  |
|      | your tower architecture.                             |                                                                                                    |  |  |  |  |
|      | <ul> <li>In the lower display:</li> </ul>            |                                                                                                    |  |  |  |  |
|      | • BBU: Connection (coupler)                          | Connector                                                                                                    |  |  |  |  |
|      | between launch cable and                             | o 🖼 FTTA-SM                                                                                                    |  |  |  |  |
|      | BBU Jumper Cable.                                    | SmartLink View                                                                                                    |  |  |  |  |
|      | BOT TWR: Optical Patch      Banel at bottom of tower |                                                                                                    |  |  |  |  |
|      | $\sim$ TOP TWB: lunction                             | 🕅 ND MAA B (p Kalal Indument Renote Capity) - VNC Verser<br>Image: A Market Capity - VNC Verser<br>Image: A Market Capity - V |  |  |  |  |
|      | Box/Patch Panel at Top of                            | SmartLink Trace Table Event line O Info                                                                                                    |  |  |  |  |
|      | tower                                                | Station_ID                                                                                                    |  |  |  |  |
|      | <ul> <li>RRU: End of RRU Jumper</li> </ul>           | 1         2         A: 20.1 m - 1.29 dB         A-B: 20.1 m 0.609 dB         Food Time           8: 0 m - 0.681 dB         30.27 dB km         S         S         S                                                                                                    |  |  |  |  |
|      | Cable                                                | Setup                                                                                                    |  |  |  |  |
|      |                                                      |                                                                                                    |  |  |  |  |
|      | Trace view:                                          |                                                                                                    |  |  |  |  |
|      | Results for each wavelength are                      |                                                                                                    |  |  |  |  |
|      | shown in different colors in the top                 | -5- 0 P Fast<br>P 25 50 75 100 P Fast<br>Report                                                                                                    |  |  |  |  |
|      | section of the display.                              | Nb Evts : 4 Link Ort : 49.50 dB                                                                                                    |  |  |  |  |
|      | Each event is listed in the lower                    | Event Ustance m Loss db Hellect. db Section Att. db Section m 1. Loss db 1 , col 0.00 0.401 -56.71 0.004 19.94                                                                                                    |  |  |  |  |
|      | that violate pass/fail thresholds for                | 2         4         95.41         0.088         -56.50         -0.034         75.31         0.573           4         mm         115.25         m         -14.50         0.004         19.94         0.666         677                                                                                                    |  |  |  |  |
|      | loss or reflectance are shown in                     | o 🔜 FITA-SM                                                                                                    |  |  |  |  |
|      | RED.                                                 | Trace View                                                                                                    |  |  |  |  |
|      |                                                      |                                                                                                    |  |  |  |  |
|      | Tap the icon following icon to Auto-                 |                                                                                                    |  |  |  |  |
|      | zoom the trace.                                      |                                                                                                    |  |  |  |  |
|      | A                                                    |                                                                                                    |  |  |  |  |
|      | -                                                    |                                                                                                    |  |  |  |  |
|      | Tap 1 or 2 at the top of the display                 |                                                                                                    |  |  |  |  |
|      | to toggle between results for the                    |                                                                                                    |  |  |  |  |
|      | two wavelengths.                                     |                                                                                                    |  |  |  |  |
|      | ÷                                                    |                                                                                                    |  |  |  |  |

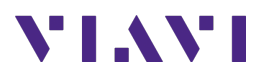

| Step | Action                             | Description                       |             |                               |                 |                 |                       |
|------|------------------------------------|-----------------------------------|-------------|-------------------------------|-----------------|-----------------|-----------------------|
|      |                                    | 🕈 🔒 Home 🛛 🔁 CAA 🏾 😽 Fiber Optics |             |                               |                 | 📙 🜒 🛹           | 7:44 PM<br>02/25/2021 |
|      | Table View:                        | SmartLink Trace Table             |             |                               | Eve             | nt line Olifo   | START                 |
|      | Each event on the FUT is displayed | All Failed                        |             |                               | 1310nm          | 1550nm          |                       |
|      | in tabular format.                 | Event Distance (m)                | 1<br>0      | Loss (dB)<br>Reflectance (dB) | 0.492<br>-56.21 | 0.401<br>-56.71 | Real Time             |
|      |                                    | Event<br>Distance (m)             | 2<br>20.1   | Loss (dB)<br>Reflectance (dB) | 0.207<br>-54.66 | 0.201<br>-55.36 | Setup                 |
|      |                                    | Event<br>Distance (m)             | 3<br>95.41  | Loss (dB)<br>Reflectance (dB) | 0.107<br>-56.2  | 0.088<br>-56.5  | File                  |
|      |                                    | DIFP Event<br>Distance (m)        | 4<br>115.35 | Loss (dB)<br>Reflectance (dB) | -18.28          | -14.5           | -                     |
|      |                                    |                                   |             |                               |                 |                 |                       |
|      |                                    |                                   | -           | Table View                    |                 |                 |                       |
|      |                                    |                                   |             |                               |                 |                 |                       |
|      |                                    |                                   |             |                               |                 |                 |                       |

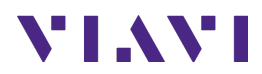

### 3. Save Measurement Results

The following procedure describes the steps to save measurement results with OneAdvisor

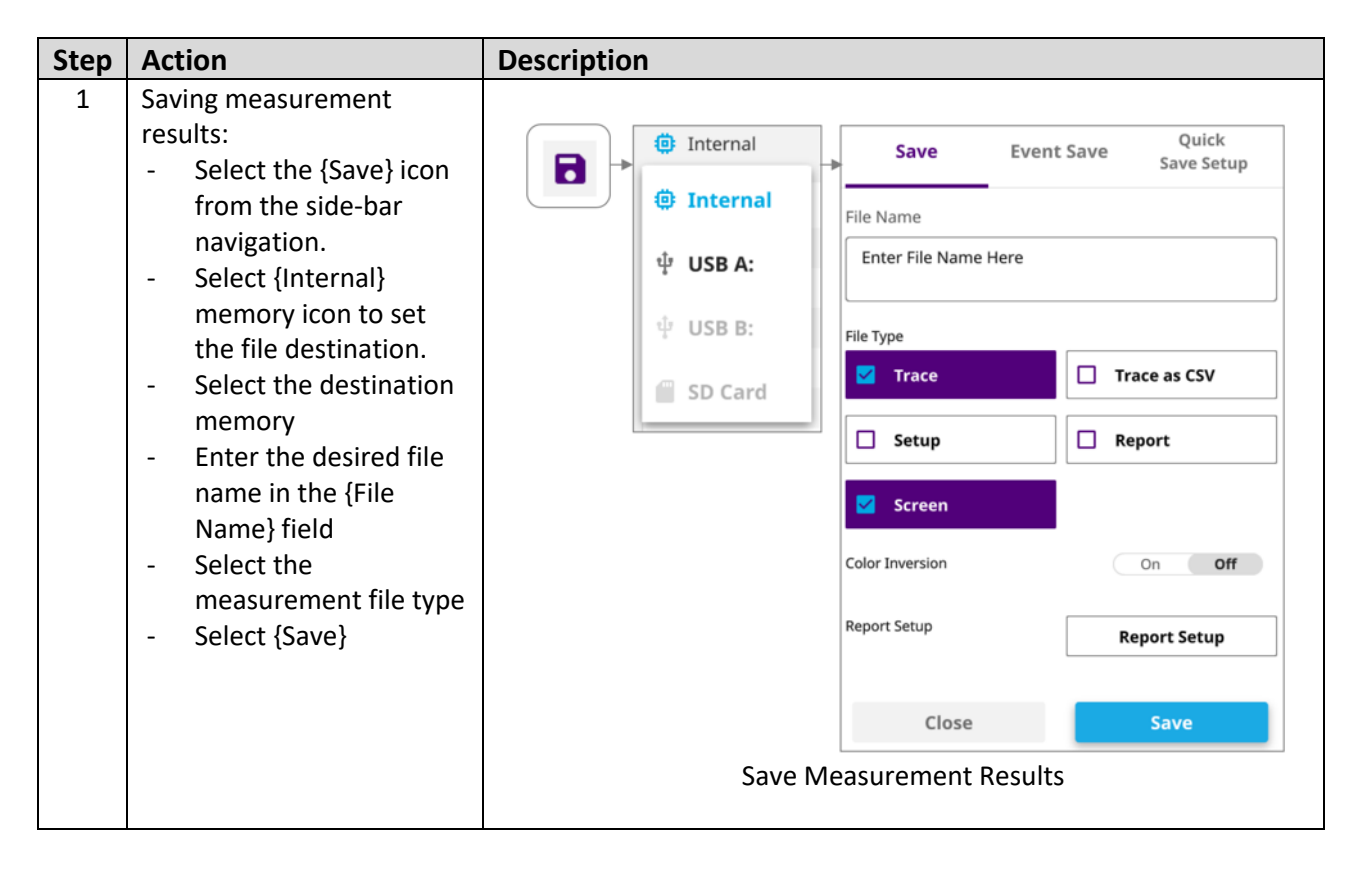

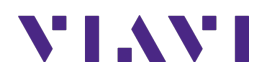

## 4. Technical Support

Technical support is provided by:

- Phone: 1-844-GO-VIAVI (1-844-468-4284) options 3-2-3
- Email: <u>diagnostics.tac@viavisolutions.com</u>

Regularly new firmware updates for the CellAdvisor 5G are released and it is recommended to keep the instrument in the latest firmware to provide all the enhancements and bug fixes.

- For firmware updates go to: <u>http://celladvisor.updatemyunit.net/</u>
- For additional information of cell site test go to: <u>http://www.viavisolutions.com/en/products/network-test-and-certification/cell-site-test</u>